# しんきんバンキングアプリサービス 操作マニュアル (アプリ利用登録編)

| 1. | 「WEB バンキングサービス」 | ご利用中の方 | •••••      |           | ••••1 |
|----|-----------------|--------|------------|-----------|-------|
| 2. | 「WEB バンキングサービス」 | 未契約の方( | 個人 IB 同時申込 | ) • • • • | ••••5 |

3. 「WEB バンキングサービス」未契約の方で照会サービスのみ利用される方・・・12

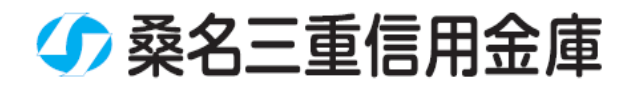

# 1. 「WEB バンキングサービス」ご利用中の方

「WEB バンキングサービス」を契約している方、または、別の端末で照会 サービスをすでにご利用している方は、こちらからご登録いただきます。 ご登録には「WEBバンキングサービス」でご登録いただいている契約者 ID と ログインパスワードを使用します。

# (1)「IB 契約者/再登録」をタップする

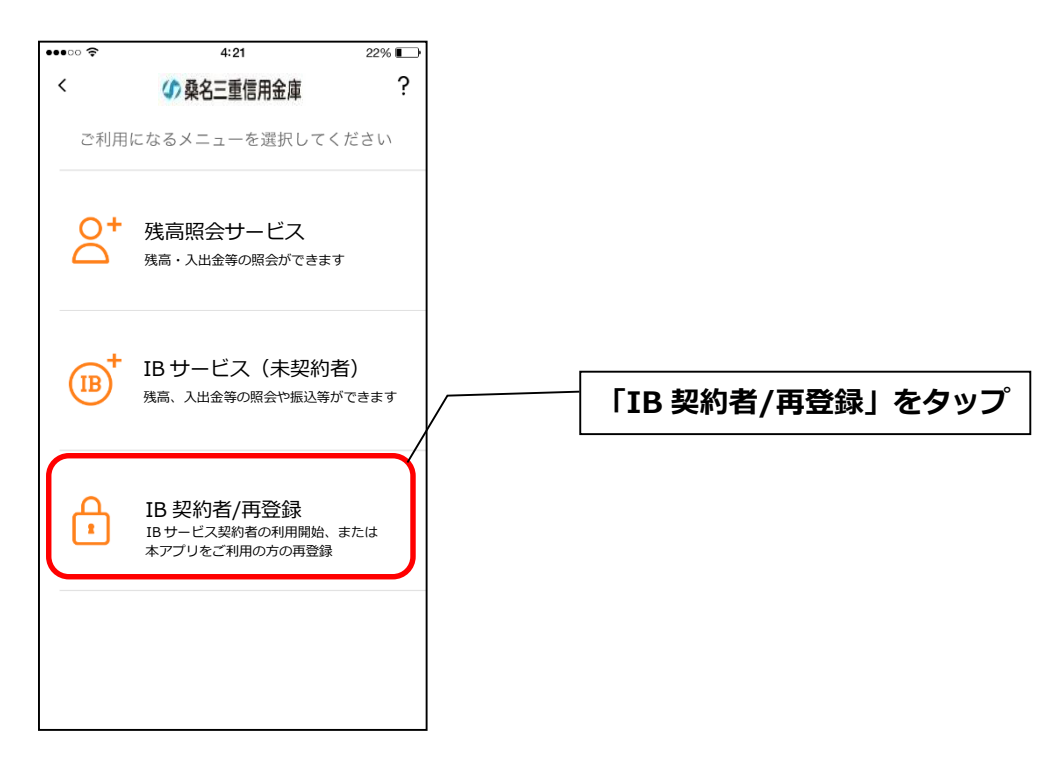

## (2)契約者 I Dとログインパスワードを入力する

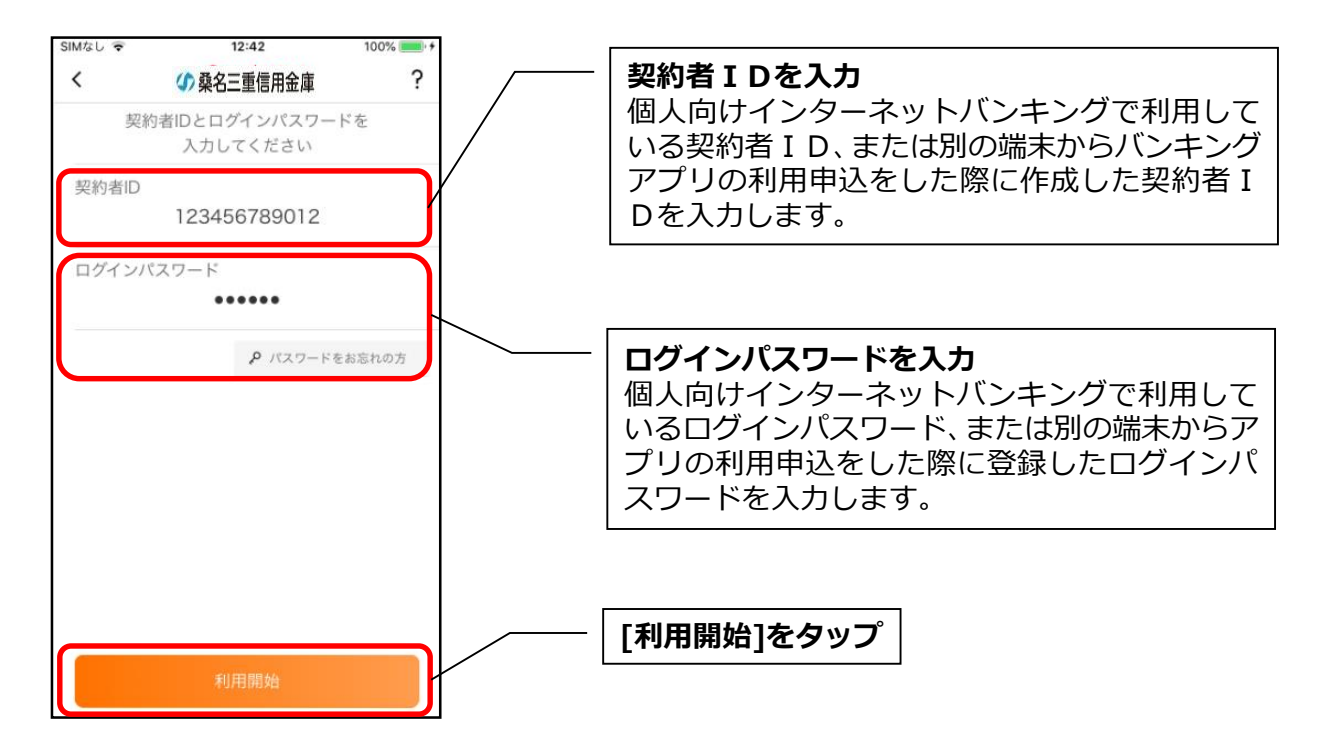

#### (3) ワンタイムパスワードを入力する ※ ワンタイムパスワード利用者のみ

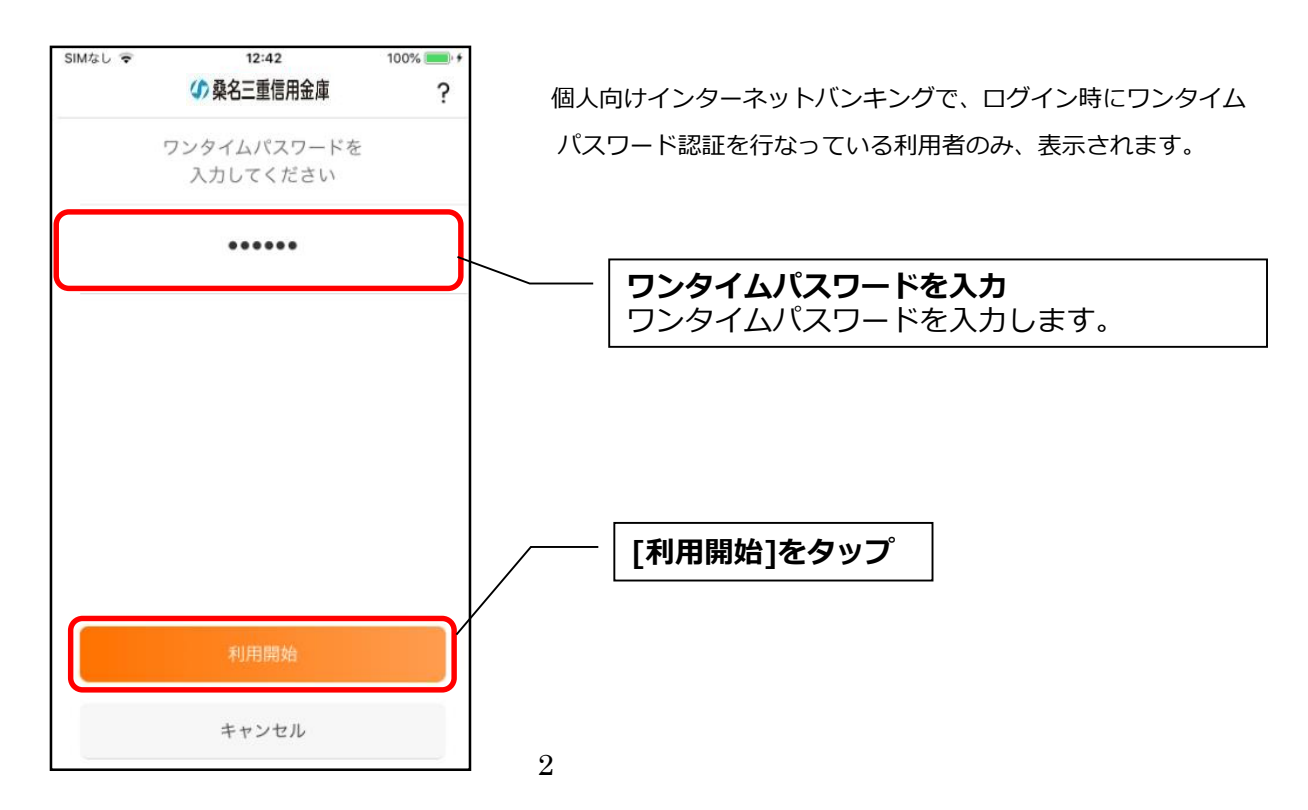

#### (4) アプリパスコードを登録する ※ 初回登録時のみ

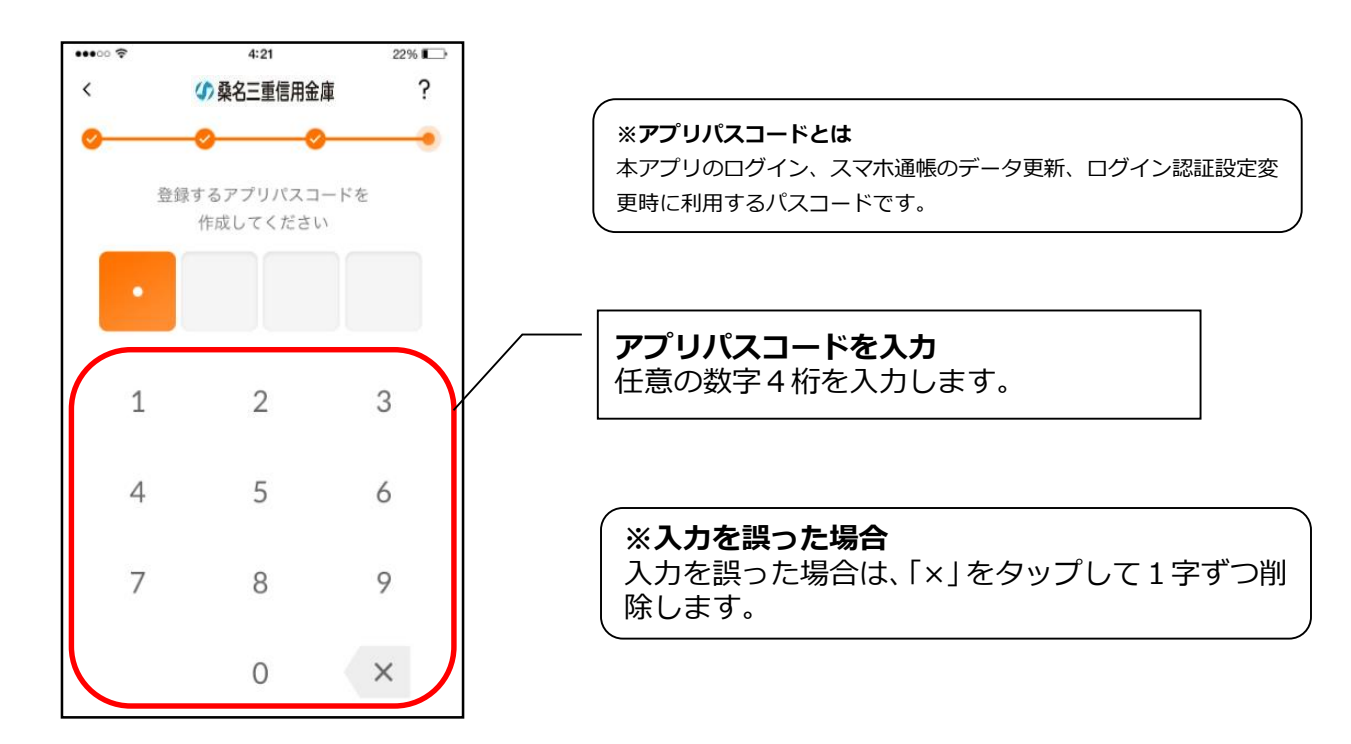

#### (5) アプリパスコードを再入力する ※ 初回登録時のみ

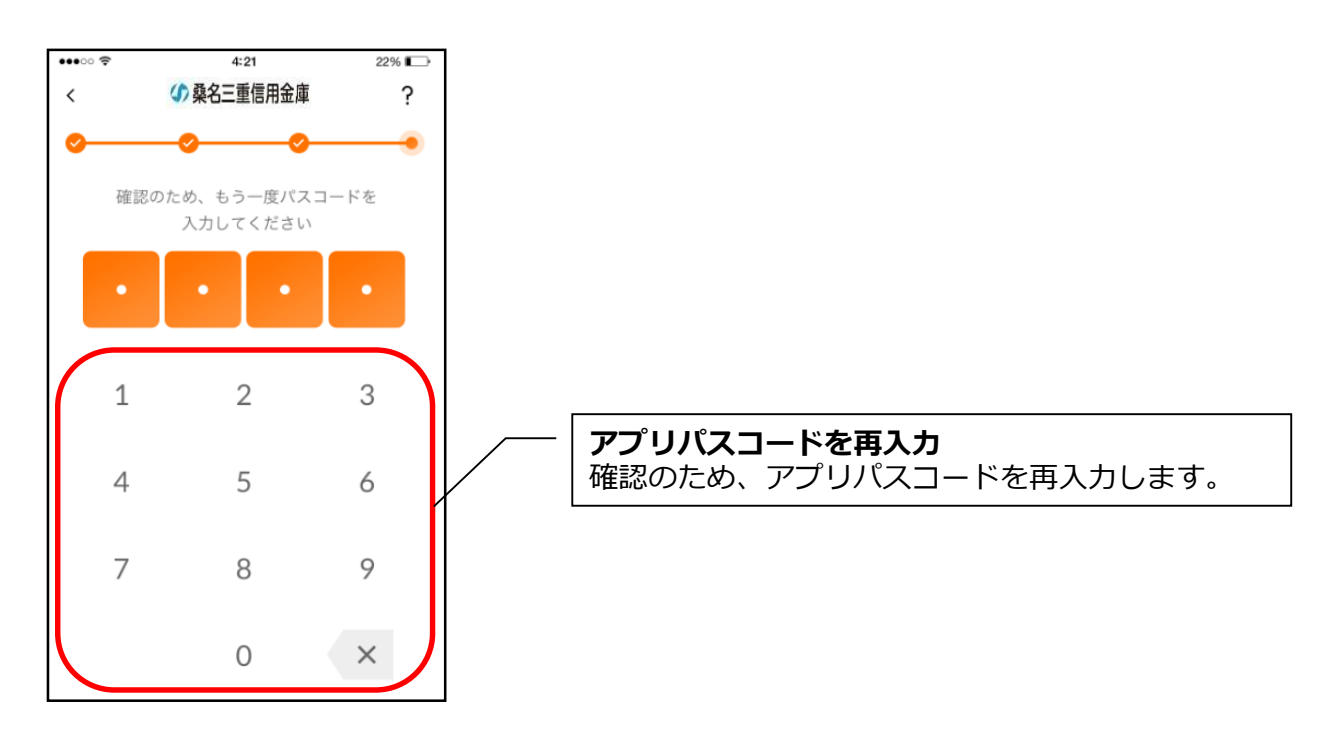

・アプリパスコードを入力すると完了メッセージが表示されますので、

[OK]をタップします。

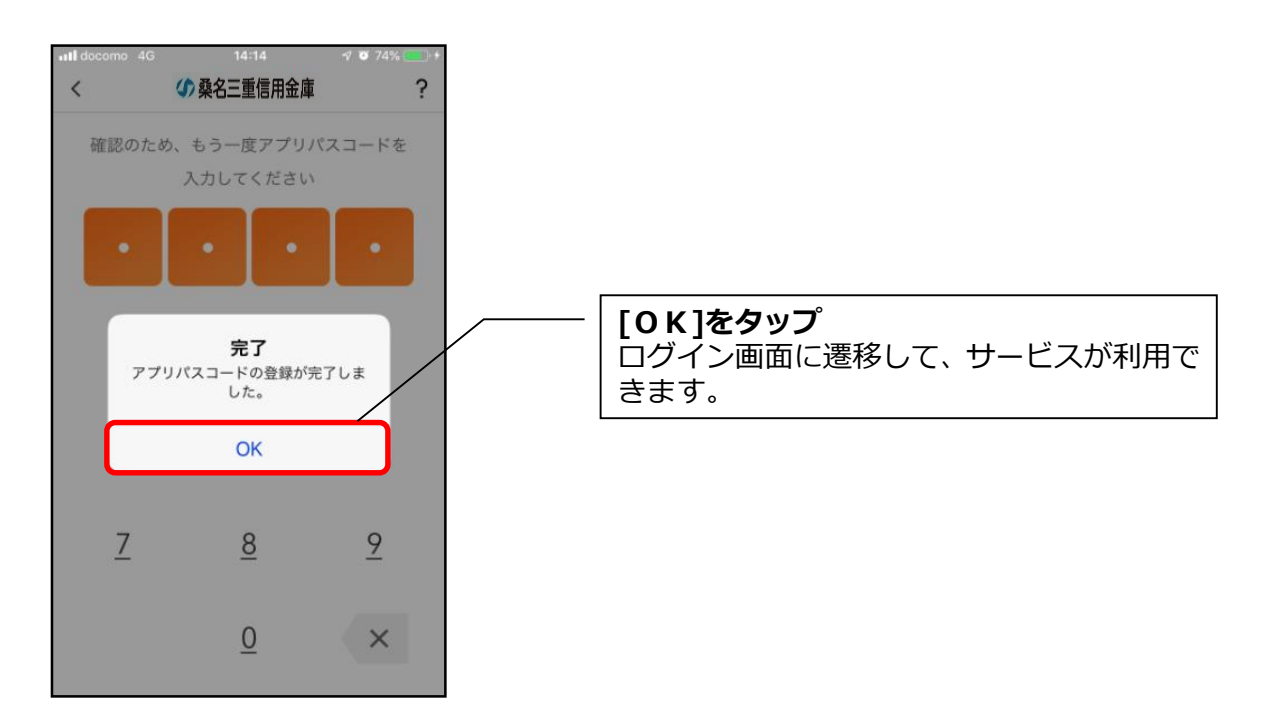

# 2.「WEB バンキングサービス」未契約の方(個人 IB 同時申込)

「WEB バンキングサービス」を契約していない方で、アプリのご利用登録と同時に お申込を行なう場合は、こちらからご登録いただきます。

# (1)「IBサービス(未契約者)」をタップする

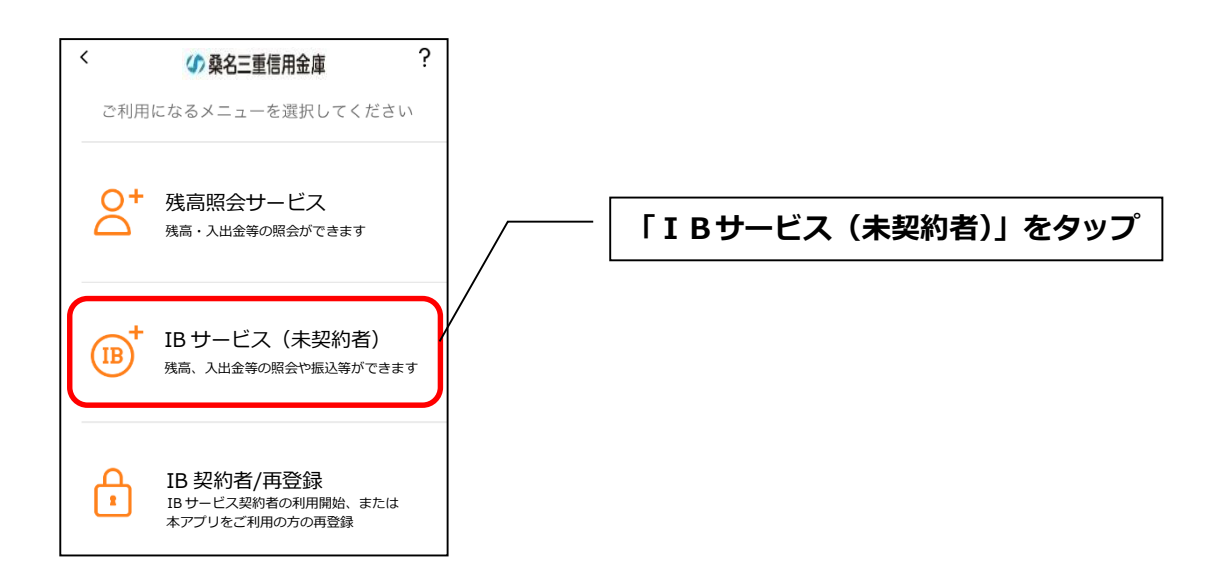

#### (2)利用規定を確認する

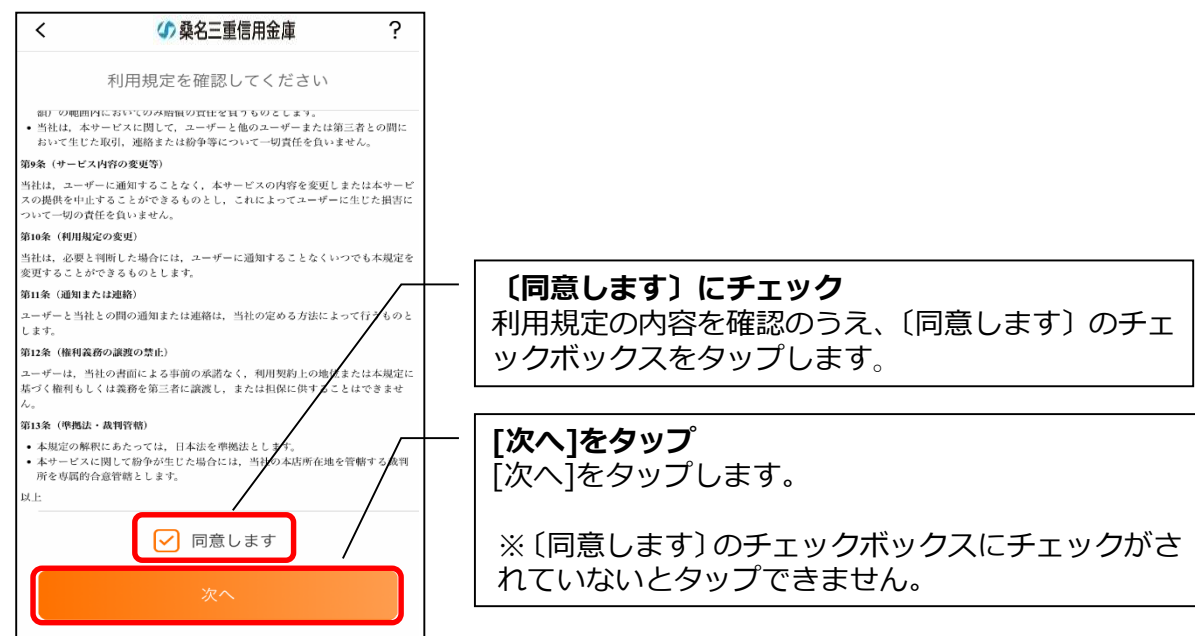

#### (3) キャッシュカード情報を入力する

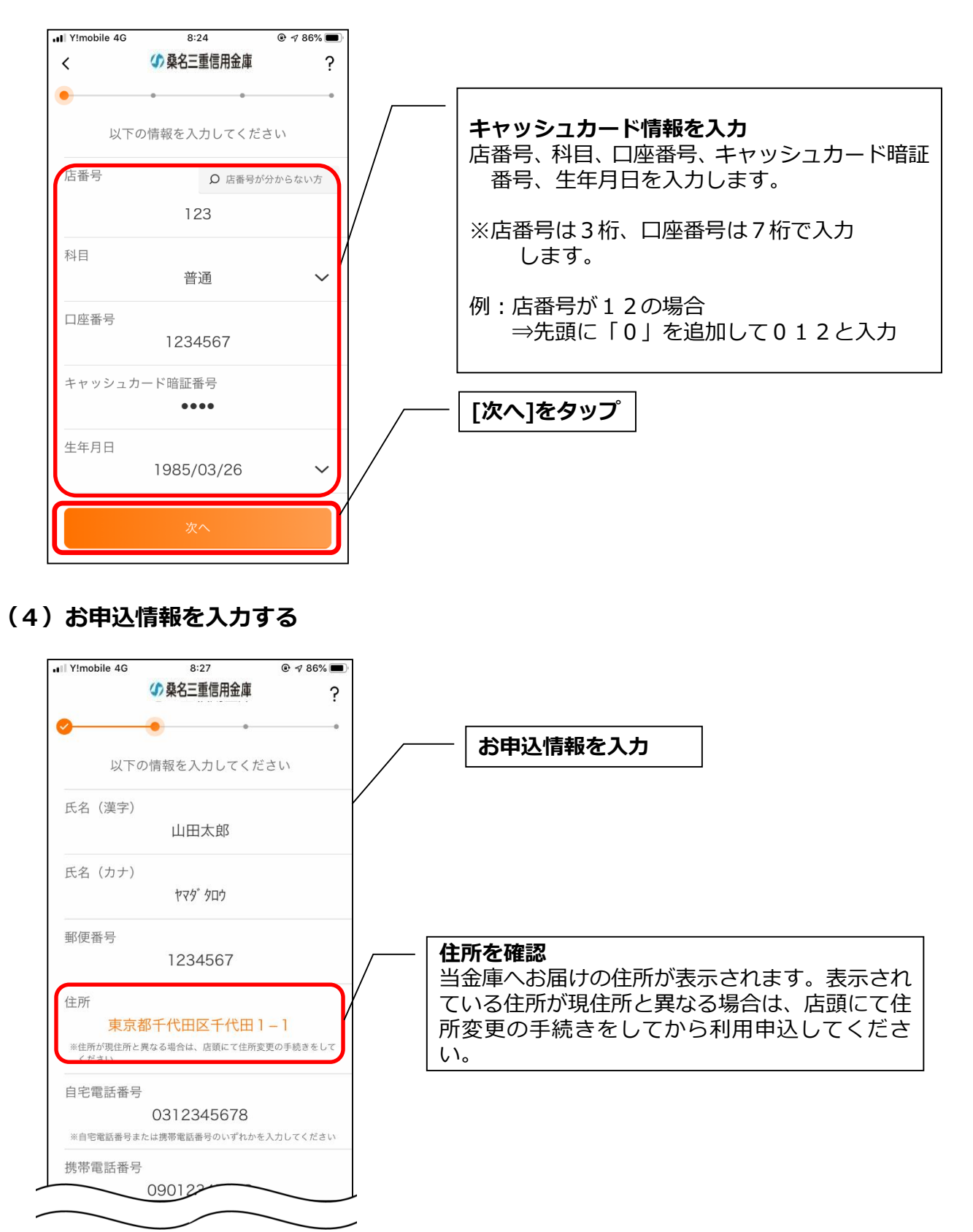

| $\frown$                                                                                                    |                                                                                                    |
|----------------------------------------------------------------------------------------------------|----------------------------------------------------------------------------------------------------|
| 自宅電話番号<br>0312345678<br>※自宅電話番号または携帯電話番号のいずれかを入力してください<br>携帯電話番号                                                       | <b>〔信用金庫からお知らせメール通知〕にチェック</b><br>信用金庫からお知らせメール通知を受信しない場<br>合は〔お知らせメール通知を希望する〕のチェッ<br>クボックスをタップしてチェックを外します。                                                                                                    |
| 09012345678                                                                                                    |                                                                                                    |
| 30012343070<br>※自宅電話番号または携帯電話番号のいずれかを入力してください                                                                          | 契約者 I Dを入力                                                                                                    |
| メールアドレス<br>sample@sample.com                                                                                           | <ul> <li>│ご希望の契約者 I Dを入力します。</li> <li>│ 6~12桁の半角英数字で英字、数字をそれぞれ</li> </ul>                                                                                                    |
| メールアドレス(確認用)<br>sample@sample.com                                                                                      | 1字以上使用してください。<br>                                                                                                    |
| 信用金庫からのお知らせメール通知<br>✓ お知らせメール通知を希望する                                                                                   | ※契約者 I Dは、インターネットバンキングのご<br>利用に必要なため、大切に保管してください。                                                                                                    |
|                                                                                                    |                                                                                                    |
| 契約者D<br>1234567890ab<br>ログインパスワード                                                                                      | ログインパスワードを入力<br>任意のログインパスワードを入力します<br>6~12桁の半角英数字で英字、数字をそれぞれ<br>1字以上使用してください。                                                                                                    |
| ログインパスワード (確認用)                                                                                                    | ※ログインパスワードは、本アプリやインターネ<br>ットバンキングでのログイン等に利用します。<br>大切に保管してください。                                                                                                    |
| 1回あたりの振込限度額                                                                                                    |                                                                                                    |
| 1回あたりの振込限度額<br>50 万円                                                                                                   |                                                                                                    |
| 1回あたりの振込限度額<br>50 万円<br>1日あたりの振込累計額<br>100 万円<br>資金移動用パスワード                                                            | 1回あたりの振込限度額、1日あたりの振込累計<br>額を入力<br>1回あたりの振込限度額のご希望額と1日あたり<br>の振込累計額(振込限度額)のご希望額を入力し<br>ます。                                                                                                    |
| 1回あたりの振込限度額     50 万円       1日あたりの振込累計額     100 万円       資金移動用パスワード     ●●●●●●●●●●●●●●●●●●●●●●●●●●●●●●●●●●●●           | <ul> <li>1回あたりの振込限度額、1日あたりの振込累計<br/>額を入力</li> <li>1回あたりの振込限度額のご希望額と1日あたりの振込累計額(振込限度額)のご希望額を入力します。</li> <li>※1回あたりの振込限度額が1日あたりの振込累計額以下となるように入力してください。</li> </ul>                                                                                                    |
| 1回あたりの振込限度額<br>50 万円<br>1日あたりの振込累計額<br>100 万円<br>資金移動用パスワード<br>資金移動用パスワード(確認用)                                         | 1回あたりの振込限度額、1日あたりの振込累計<br>額を入力<br>1回あたりの振込限度額のご希望額と1日あたり<br>の振込累計額(振込限度額)のご希望額を入力し<br>ます。<br>※1回あたりの振込限度額が1日あたりの振込<br>累計額以下となるように入力してください。                                                                                                    |
| 1回あたりの振込限度額       50 万円         1日あたりの振込累計額       100 万円         資金移動用パスワード       ・・・・・・・・・・・・・・・・・・・・・・・・・・・・・・・・・・・・ | <ul> <li>1回あたりの振込限度額、1日あたりの振込累計<br/>額を入力</li> <li>1回あたりの振込限度額のご希望額と1日あたりの振込累計額(振込限度額)のご希望額を入力します。</li> <li>※1回あたりの振込限度額が1日あたりの振込累計額以下となるように入力してください。</li> <li>資金移動用パスワードを入力<br/>任意の資金移動用パスワードを10桁の半角数<br/>字で入力します。</li> </ul>                                                                                                    |
| 1回あたりの振込限度額       50 万円         1日あたりの振込累計額       100 万円         資金移動用パスワード       ・・・・・・・・・・・・・・・・・・・・・・・・・・・・・・・・・・・・ | <ul> <li>1回あたりの振込限度額、1日あたりの振込累計<br/>額を入力</li> <li>1回あたりの振込限度額のご希望額と1日あたりの振込累計額(振込限度額)のご希望額を入力します。</li> <li>※1回あたりの振込限度額が1日あたりの振込累計額以下となるように入力してください。</li> <li>資金移動用パスワードを入力<br/>任意の資金移動用パスワードを10桁の半角数<br/>字で入力します。</li> <li>※「連続する数字」、「同一の数字」、「生年月日」<br/>「電話番号」等の第三者に類推されやすいパ<br/>スワードはご利用いただけません。</li> </ul>                                                      |
| 1回あたりの振込限度額       50 万円         1日あたりの振込累計額       100 万円         資金移動用パスワード       ・・・・・・・・・・・・・・・・・・・・・・・・・・・・・・・・・・・・ | <ul> <li>1回あたりの振込限度額、1日あたりの振込累計<br/>額を入力</li> <li>1回あたりの振込限度額のご希望額と1日あたりの振込累計額(振込限度額)のご希望額を入力します。</li> <li>※1回あたりの振込限度額が1日あたりの振込累計額以下となるように入力してください。</li> <li>資金移動用パスワードを入力<br/>任意の資金移動用パスワードを10桁の半角数<br/>字で入力します。</li> <li>※「連続する数字」、「同一の数字」、「生年月日」<br/>「電話番号」等の第三者に類推されやすいパ<br/>スワードはご利用いただけません。</li> <li>※資金移動用パスワードは、振込等の取引に利<br/>用します。大切に保管してください。</li> </ul> |

# (5)お申込内容を確認する

| .∎ Y!mobile 4G 8:27                |                                                        |
|------------------------------------|--------------------------------------------------------|
| く (小 桑名三重信用金庫 ?                    |                                                        |
| • •                                | / お申込内容を確認                                             |
| 以下の情報を確認してください                     | / 入力したお申込内容を確認します。                                     |
| 氏名(漢字)<br>山田太郎                     |                                                        |
| 氏名(カナ)<br>ヤマダ <sup>°</sup> タロウ     |                                                        |
| 郵便番号<br>123 - 1234                 |                                                        |
| 住所<br>東京都千代田区千代田1-1                | ※お申込内容を修正する場合<br>お申込内容を修正する場合は左上の「く」をタッ                |
| 自宅電話番号<br>0312345678               | プします。                                                  |
| 携帯電話番号<br>09012345678              |                                                        |
| メールアドレス<br>sample@sample.com       |                                                        |
| 信用金庫からのお知らせメール通知<br>お知らせメール通知を希望する |                                                        |
| ログインパスワード<br>●●●●●●●●●             |                                                        |
| 1回あたりの振込限度額<br>50 万円               |                                                        |
| 1日あたりの振込累計額<br>100 万円              | [利用申込]をタップ                                             |
| 利用申込                               |                                                        |
| キャンセル                              | ( <b>※お申込を中止する場合</b><br>お申込を中止する場合は[キャンセル]をタッフ<br>します。 |

・[利用申込]をタップすると完了メッセージが表示されますので、

[OK]をタップします。

| Il Ytmobile 4G 14:44                                                           | ₹ 70% <b>■</b> 〕<br><b>?</b> |
|--------------------------------------------------------------------------------|------------------------------|
| o <u>o</u>                                                                     | •                            |
| 以下の情報を確認してください                                                                 |                              |
| 氏名(漢字)<br>山田太郎                                                                 |                              |
| 氏名<br><b>IB申込完了</b><br>お申込ありがとうございました。<br>受付が完了しました。<br>郵便 サービス利用開始手続きが完了するまでし | [OK]をタップ                     |
| ばらくお待ちください。                                                                    |                              |
| 自宅電話番号                                                                         |                              |
| 旧利用申込                                                                          |                              |
| キャンセル                                                                          |                              |

#### ※ Ι Вサービス利用申込後のログイン画面

| 16:03                | 16:03 <b>.</b> II 🗢 🗩 |           |         |  |  |  |
|----------------------|-----------------------|-----------|---------|--|--|--|
| 4                    | 桑名三重信用金               | 庫?        | Ξ       |  |  |  |
| 契約者ID                | *****(                | 001~      | 0       |  |  |  |
| 半角英数字4桁」             | 以上                    | ログイン      | ×       |  |  |  |
|                      | スマホ通帳                 |           |         |  |  |  |
| <b>ネ</b><br>ホームページ   | 129-295N 2429         | Faff · AT | M検索     |  |  |  |
| i<br>お知らせ            | С)<br>Frida           | 信り        | a<br>完了 |  |  |  |
| ****t01<br>******cde |                       |           |         |  |  |  |
| E)                   | = 統 中 / *****         |           |         |  |  |  |

※ I Bサービス利用申込後、当金庫で申込内容の 確認が終わるまで、ログインできません。

申込内容の確認が完了すると、ポップアップが 表示され、[OK]をタップすると、ログインで きるようになります。

#### (6) アプリパスコードを登録する ※ 初回登録時のみ

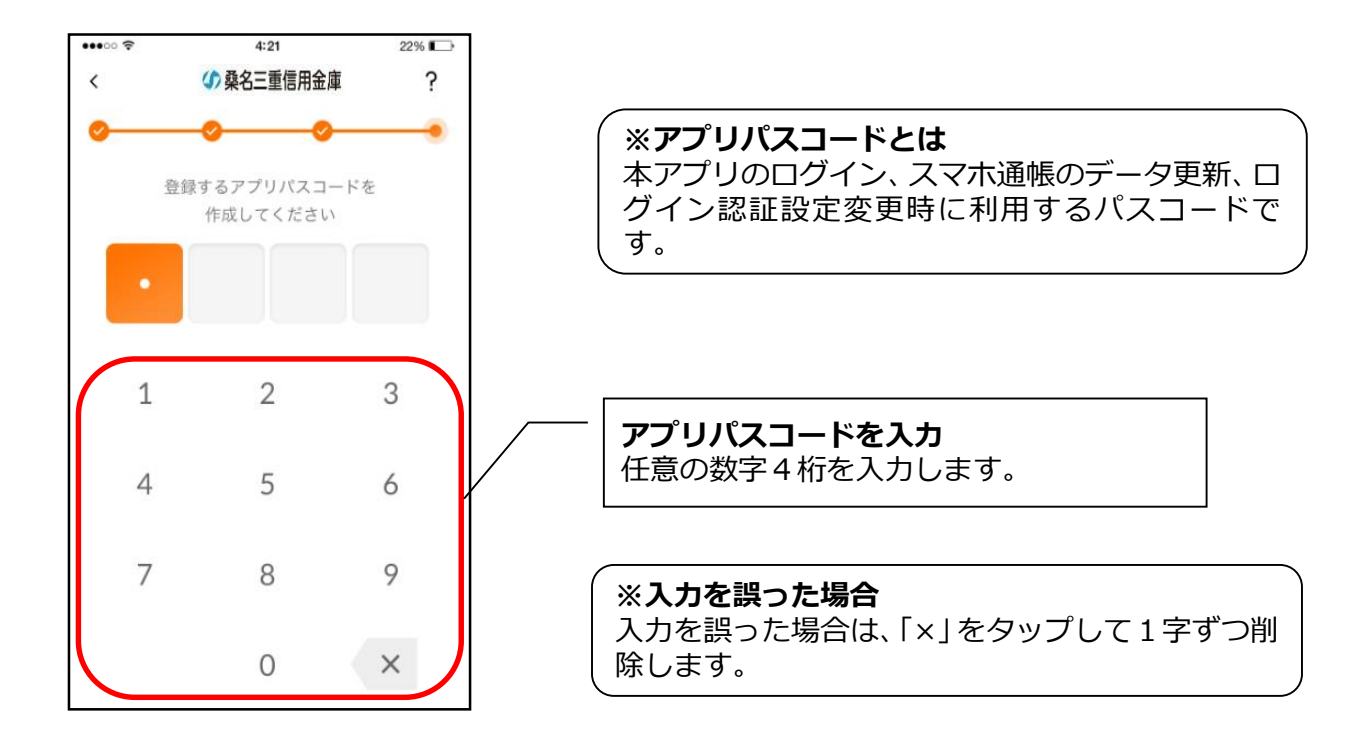

(7)アプリパスコードを再入力する ※ 初回登録時のみ

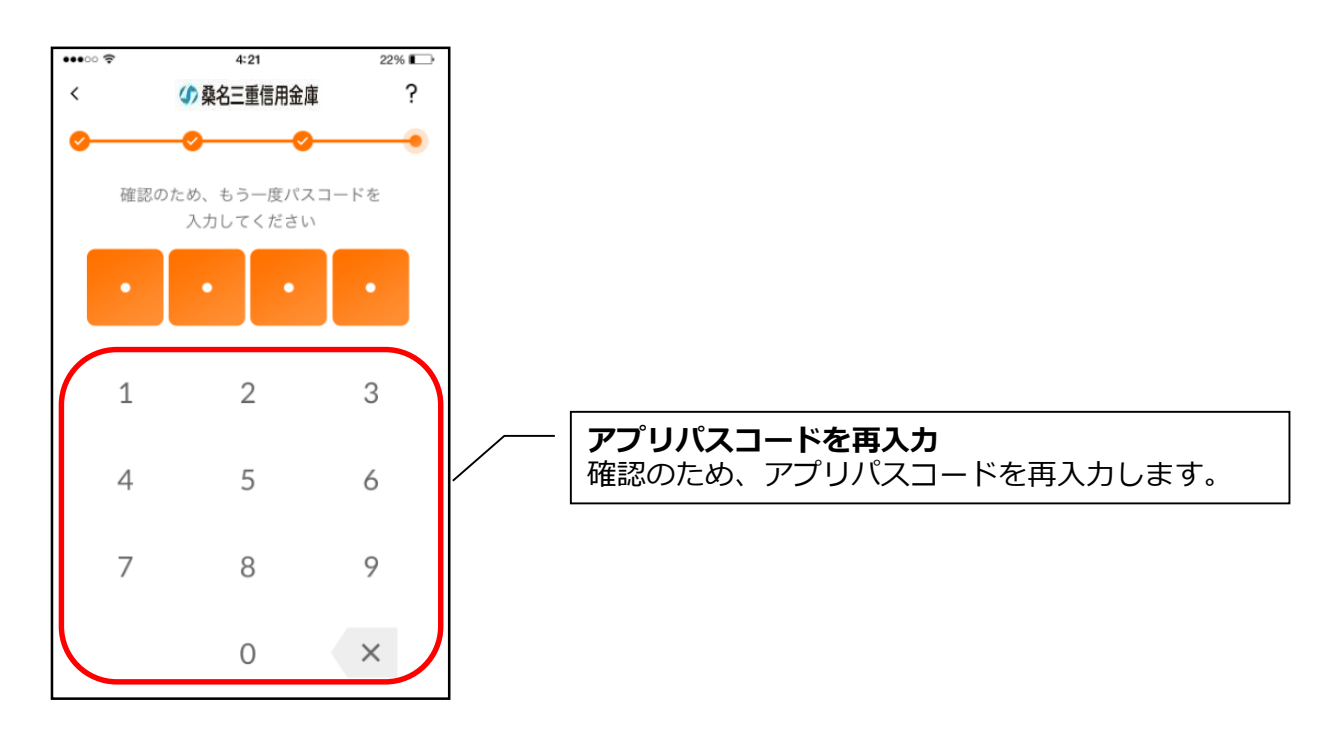

・アプリパスコードを入力すると完了メッセージが表示されますので、

# [OK]をタップします。

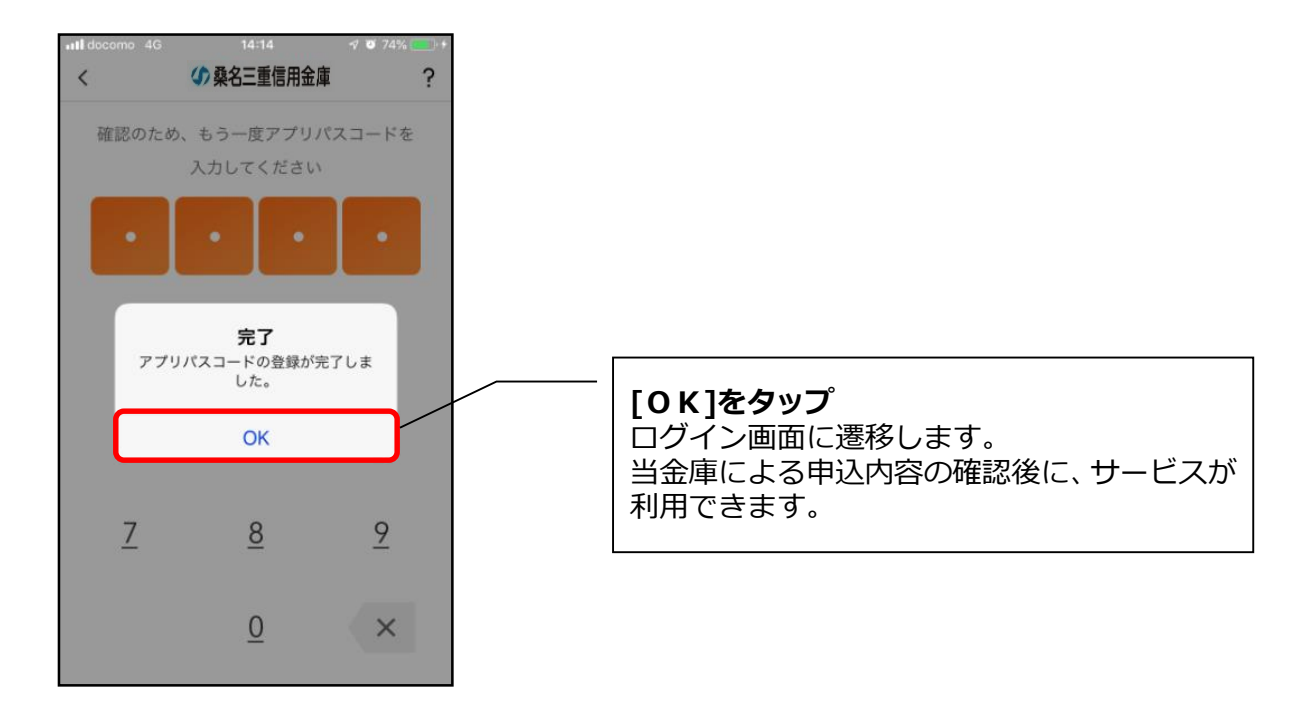

# 3.「WEB バンキングサービス」未契約の方で照会サービスのみ

#### 利用される方

はじめて本アプリをご利用する方で、照会サービスのみご利用いただく場合は、こちらからご登録いただきます。※お振込等のWEBバンキングメニューはご利用いただけません。

## (1)「残高照会サービス」をタップする

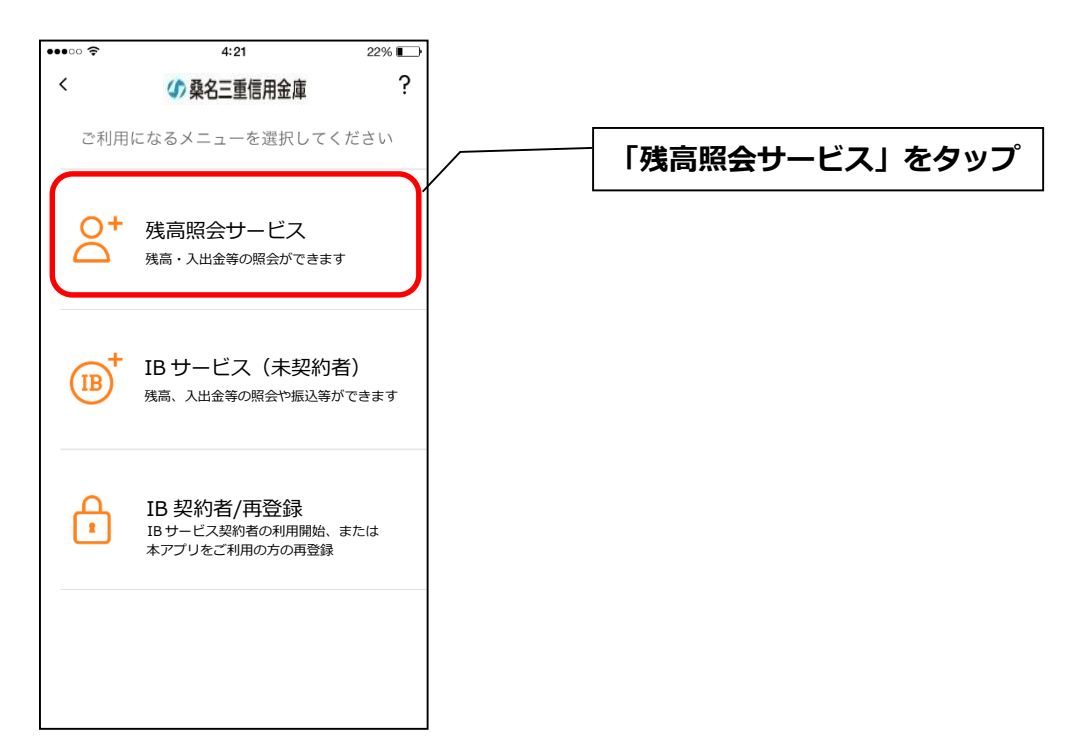

#### (2) キャッシュカード情報を入力する

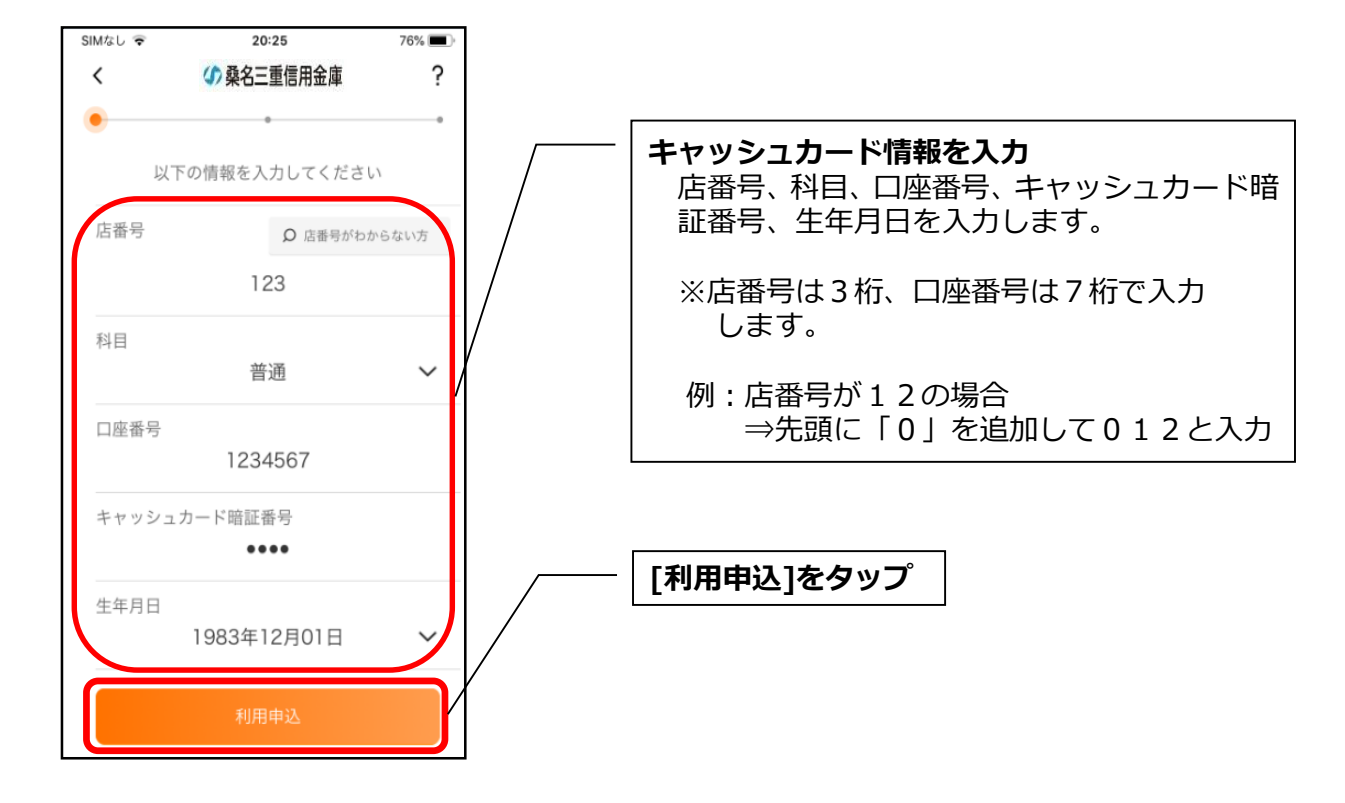

#### (3) ログインパスワードを登録する

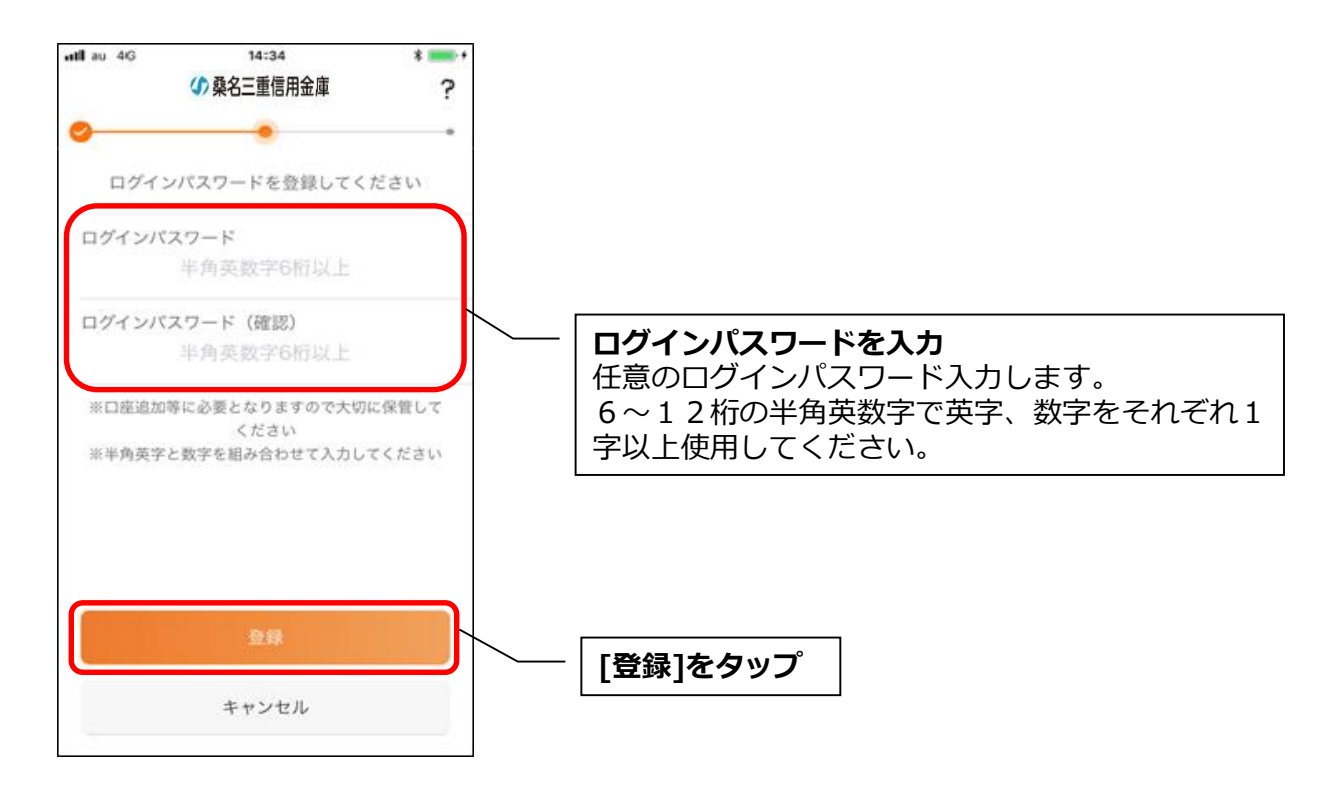

・[登録]をタップすると完了メッセージが表示されますので、

[利用開始]をタップします。

![](_page_14_Figure_2.jpeg)

# (4) ログインパスワードを入力する

![](_page_14_Figure_4.jpeg)

#### (5) アプリパスコードを登録する ※ 初回登録時のみ

![](_page_15_Figure_1.jpeg)

(6) アプリパスコードを再入力する ※ 初回登録時のみ

![](_page_15_Figure_3.jpeg)

・アプリパスコードを入力すると完了メッセージが表示されますので、

# [OK]をタップします。

![](_page_16_Picture_2.jpeg)